## YULEE MIDDLE SCHOOL

## STAR TESTING FROM HOME

Virtual Student Technical Assistance Guide

## How to access the STAR Testing from home:

- 1. Have your student log-in to Classlink.
- 2. Have them find the Renaissance Place Icon and click on the tile.
- 3. Choose the appropriate test for your date and time (Math or Reading/ELA).
- 4. Enter the passcode: admin
- 5. Begin testing.

## Please note:

The exam is timed and must be completed in one sitting.

If your child receives accommodations from an IEP or 504 plan, accommodations such as extended time have already been added to your child's exam.

If you have further questions regarding accommodations that parents may feel their child needs to come to the school to receive in-person, please email Dr. Middleton at MiddletonTa@nassau.k12.fl.us

All inquires regarding virtual student STAR testing should be submitted directly to Dr. Middleton via email. Thank you!

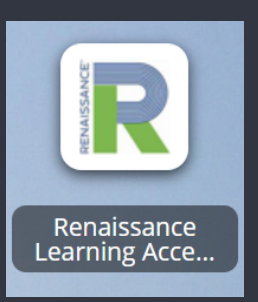

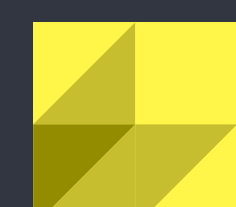